## Versão 2.0.1.0

Versão liberada dia: XX/XX/2024 Versão Intellicash: Mínima 3.1.016.000 Versão Executável: 1.4 Versão EasyHUB: 1.4.022.000 IntelliCash: 3.1.016.000

## Novidades

#### Importação do SelfCheckout

Foi adicionado na tela do EasyHUB no menu de integração/importação uma opção para que seja possível personalizar quais os objetos a serem importados. Segue a imagem:

| EasyCheckOut - Importação de Dados              |
|-------------------------------------------------|
| Escolha os tipos a serem importados:            |
| Bancos                                          |
| Cliente                                         |
| 🗹 Configuração                                  |
| Empresa                                         |
| 🗹 Estoque                                       |
| Pontuação                                       |
| Pontuação - Resgate                             |
| Promoções Especiais                             |
| Concessionárias e valores da Recarga de Celular |
| TEF Automático                                  |
| 🗹 Usuário                                       |
| Vendedor                                        |
| Cupom Premiado                                  |
| Produto                                         |
| 🗭 Seleção 🛛 🖗 Importar                          |

#### Liberação com o novo Intelliweb

Foi adicionado no sistema para que o mesmo utilize o novo processo de liberação utilizando o IntelliWeb Server. Nele é possível efetuar a contingência caso fique o terminal offline. Segue:

| IntelliWe | b Server 1.0.0. | 5                |              |            |              |             |              |
|-----------|-----------------|------------------|--------------|------------|--------------|-------------|--------------|
|           |                 | 0                | GERENCIAMENT | O DE LICEN | ças          |             |              |
| 💐 Lice    | nças 🧔          | Contingências    |              |            |              |             |              |
| ID 🔻      | Terminal 🔻      | Hardware Key 🔻   | IP -         | Expira 🔻   | Produto 🔻    | Bloqueado 🔻 | Licença 🔻 ^  |
| 003607    | 000005          |                  | 192.168.0.14 | 28/02/2024 | EasyCash     |             |              |
| 003611    | 000005          |                  | 192.168.0.14 | 28/02/2024 | EasyCheckOut |             |              |
| 003616    |                 |                  | 192.168.0.14 | 28/02/2024 | Notify IWS   |             |              |
| 003692    | 000001          |                  | 192.168.0.14 | 28/02/2024 | Easy PDV     |             |              |
|           |                 |                  |              |            |              |             |              |
|           |                 |                  |              |            |              |             |              |
|           |                 |                  |              |            |              |             |              |
|           |                 |                  |              |            |              |             |              |
|           |                 |                  |              |            |              |             |              |
|           |                 |                  |              |            |              |             |              |
| <         |                 |                  |              |            |              |             | >            |
| 20/02/2   | 2024 10:06:0    | 5 Aguardando     |              |            |              |             | ^            |
|           |                 |                  |              |            |              |             |              |
|           |                 |                  |              |            |              |             |              |
|           |                 |                  |              |            |              |             |              |
|           |                 |                  |              |            |              |             |              |
|           |                 |                  |              |            |              |             | ~            |
| 4         | Atualizar       | X Desassociar    | 📙 Histórico  |            |              | 4º Ite      | em (Total 4) |
| •         | Desligar        | Servidor online! | Desconecta   | r Banco de | dados conect | ado! 🍕      | Fechar       |

Ao abrir o EasyPDV teremos:

| Liberação de Ter | minal                            |
|------------------|----------------------------------|
| .:: U            | iberação de Terminal ::.         |
| Informaçõ        | es do Ponto de Venda             |
| Série            | 1                                |
| 🖉 Cadast         | ro D Gerador                     |
| Informaçõ        | es Gerais                        |
| IP Local (O      | mesmo cadastrado no IntelliCash) |
| 192.168.0.       | 14 ~                             |
| Nome do C        | omputador                        |
|                  | IW004                            |
| Hardware H       | Key da Máquina Local             |
|                  |                                  |
|                  | X <u>C</u> ancelar ✓ <u>O</u> k  |

No EasyPDV, na tela principal, ao clicar no botão **Utilitários**  $\rightarrow$  **Sobre**, teremos:

| EasyPDV - Inform | ações sobre o Sistema |                         |                           |
|------------------|-----------------------|-------------------------|---------------------------|
| Aplicativo       |                       |                         |                           |
| Executável:      | 2.0.0.0               | IW/S                    | INTELLIWARE:<br>SOLUTIONS |
| Nome do Co       | mputador              | http://ww               | w.iws.com.br/             |
|                  | IW004                 |                         |                           |
| Hardware K       | ey                    |                         |                           |
| Dados da Li      | cença                 |                         |                           |
| ID: #3           | 692 Chave:            |                         |                           |
| 1                | Data de Expiração:    | 28/02/2                 | 024                       |
| Última Comu      | nicação IntelliWeb:   | 20/02/2024              | 10:10:30                  |
|                  | U                     | <u>R</u> enovar Licença | Eechar                    |

Quando a licença expira o seguinte aviso aparece, segue a imagem abaixo:

|                      |                                          | LICENÇA COM PROBLEMAS CADASTRAIS! POR FAVOR, CONTATE O SUPORTE TÉCHICO                 |
|----------------------|------------------------------------------|----------------------------------------------------------------------------------------|
| EasyPDV -            | Versão 4.0                               |                                                                                        |
| Terminal             |                                          |                                                                                        |
| 4                    |                                          |                                                                                        |
| Ponto de Venda (F2)  |                                          |                                                                                        |
|                      |                                          |                                                                                        |
| Consultar Preço (F7) |                                          |                                                                                        |
| *                    |                                          |                                                                                        |
| Configurações (F10)  |                                          | AVISO                                                                                  |
| Turnos do Cabra (F3) |                                          | Registro da licença com problemas cadastrais!<br>Por favor, contate o SUPORTE TÉCNICO. |
|                      |                                          | TELEFONE PARA CONTATO: (35)3629-5311                                                   |
|                      | e la la la la la la la la la la la la la | 🗸 ОК 🗤 🎽                                                                               |
|                      |                                          |                                                                                        |

Para facilitar a inserção de informações no IntelliWeb Server foi criado uma configuração nova na aba **PDV** → **Liberação** , segue a imagem abaixo:

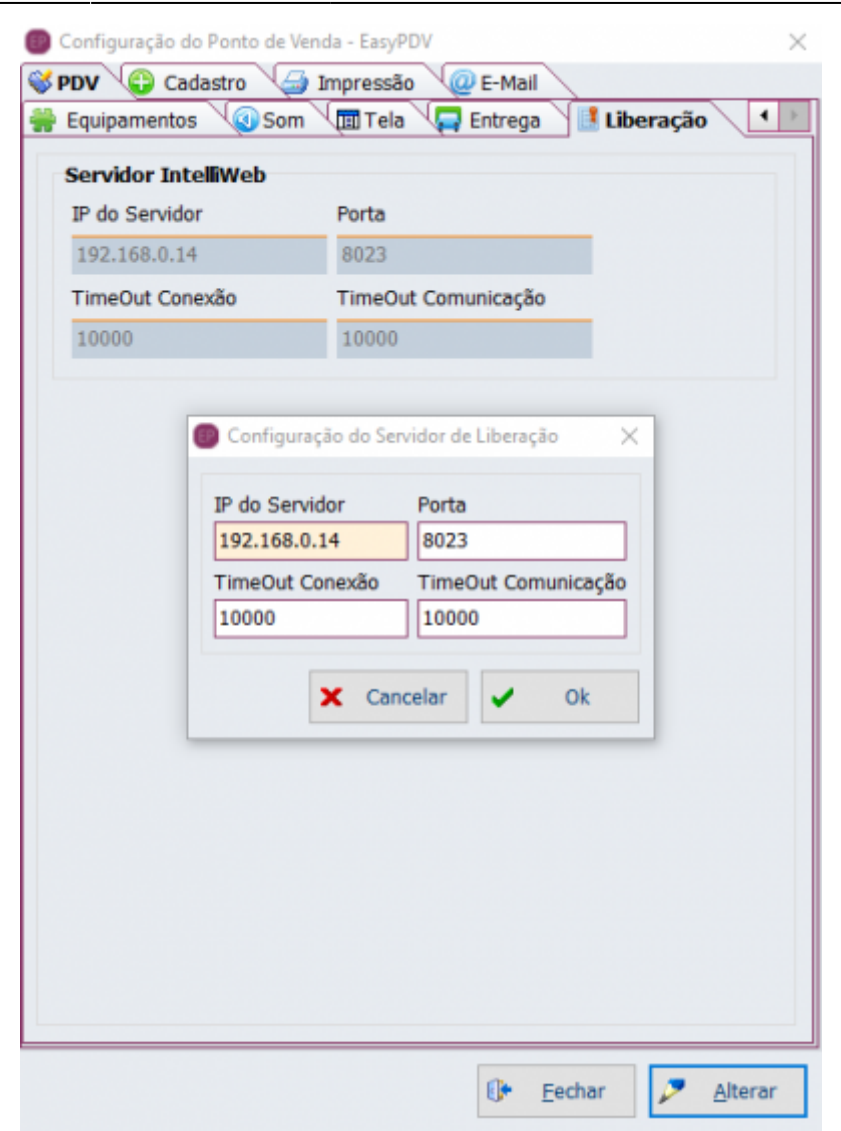

#### Permissões EasyPDV

Para gerenciar as permissões dos funcionários no EasyPDV é utilizado o IntelliCash. Na tela exibida, foi implementado para que se ative o EasyPDV para cada funcionário clicando na opção correspondente, conforme destacada na imagem abaixo:

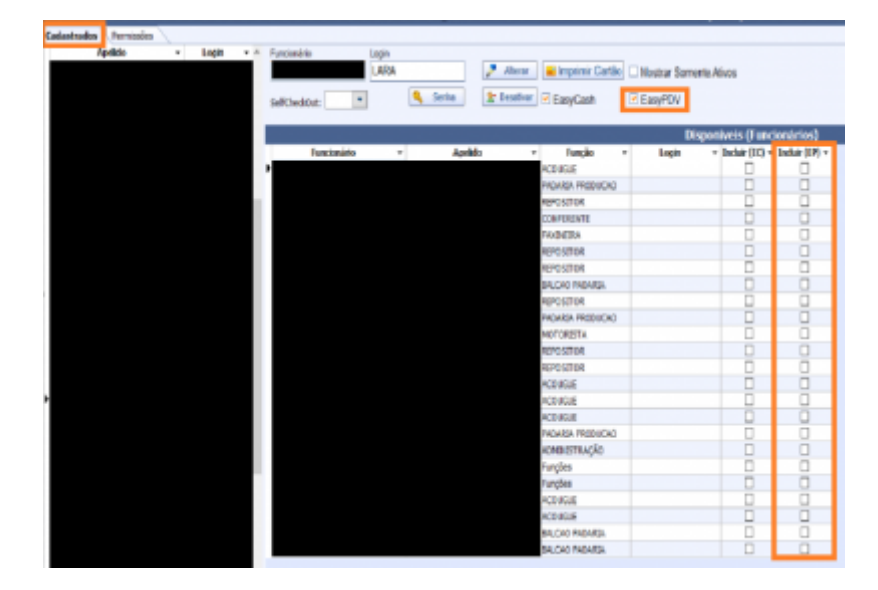

Na aba Venda → EasyPDV foram implementadas as seguintes permissões:

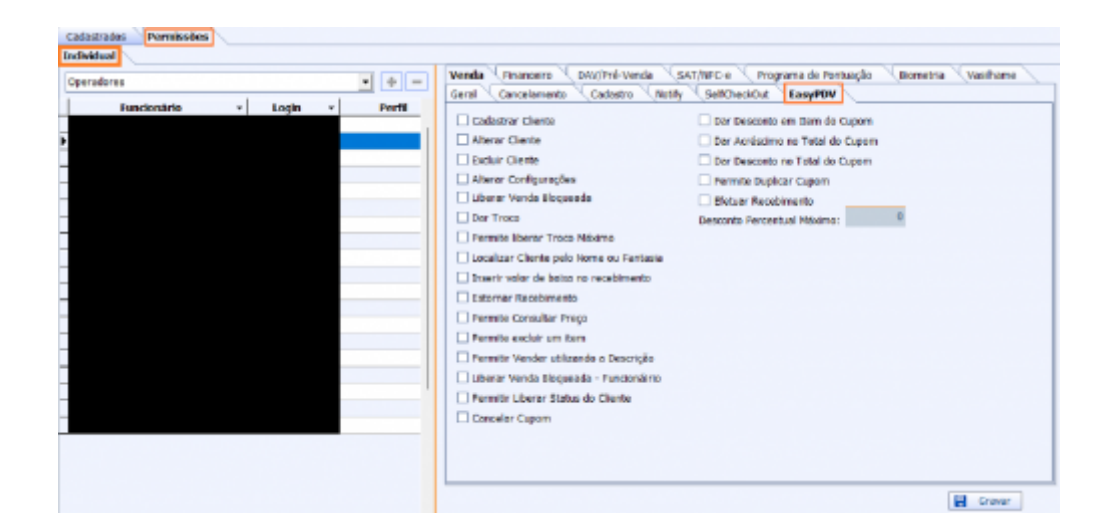

### **Melhorias**

#### Configuração: Não vender produto sem estoque

Agora na aba **PDV** → **Integração** - **Retaguarda** é possível configurar um bloqueio para evitar a venda de produtos que não estejam em estoque. Segue a imagem abaixo:

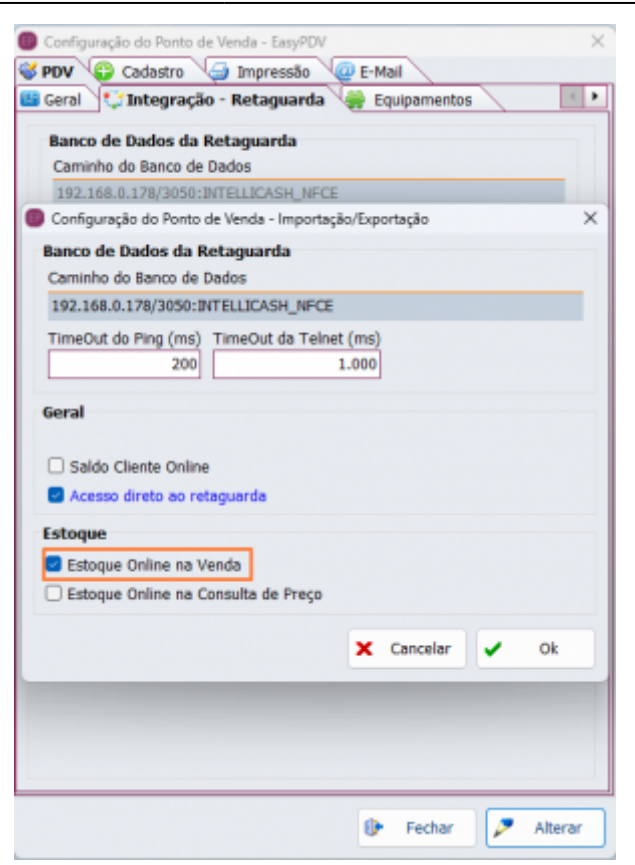

Com essa configuração e aconteça uma venda sem estoque o seguinte aviso irá aparecer, impossibilitando a venda.

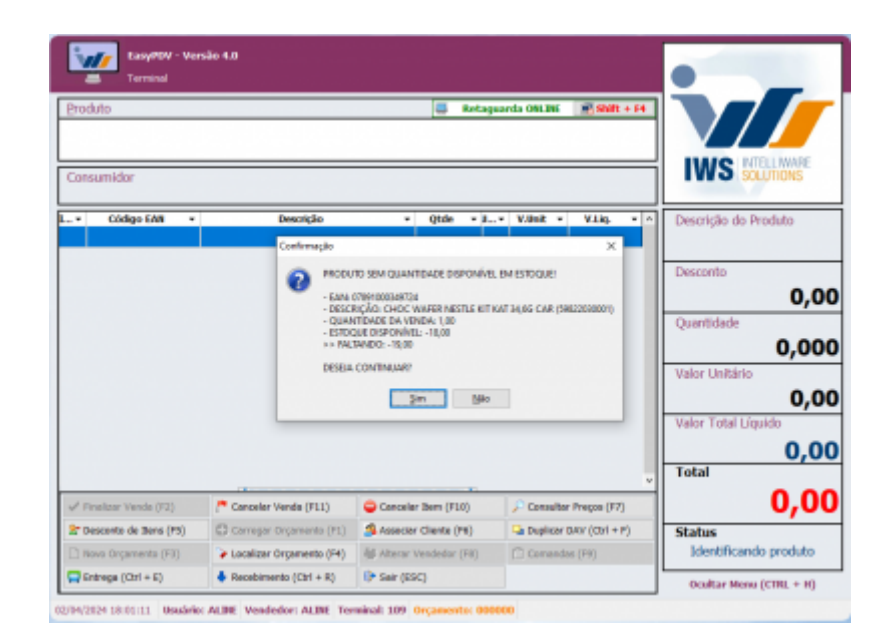

Se desejar continuar a venda, precisará de uma autorização de alguém com permissão "**Liberar Venda Bloqueada**" para vender produtos que não estejam em estoque, conforme mostrado na imagem abaixo.

#### Enviar E-mail: Foco opção Perguntar

Foi criado para ser possível escolher o foco, na aba Impressão, quando aparece a opção se deseja

enviar o orçamento por e-mail. Segue a imagem abaixo:

| mpressão do Orçamento                   |                               |
|-----------------------------------------|-------------------------------|
| Impressão                               | Eaco na ancão                 |
| Impressão do Orçamento                  | -                             |
| Perguntar ~                             | Foco na opção:                |
| Impressão do Cupom Fiscal (EasyCash)    | Foco no oncão:                |
| Perguntar v                             | <ul> <li>Sim O Não</li> </ul> |
| Enviar por email                        | Fore an enclose               |
| Perguntar 🗸                             | Sim O Não                     |
| Exibir preview                          |                               |
| Imprimir comprovante de sangria/supri   | imento                        |
| Arquivo                                 |                               |
| 🗌 Gerar PDF 🛛 🗹 Exibir diálogo          | o de configuração             |
| Caminho padrão                          |                               |
| C:\Intelliware\BIN\IntelliCash\ORCAMENT | 0\                            |
| Configurar RTM                          |                               |
| 🌽 Venda 🌽 Recebimento                   | 🦻 Sangria/Sup                 |
|                                         |                               |
|                                         | 🗙 Cancelar 🖌 Ok               |
|                                         |                               |

Depois de concluir as configurações, ao final de uma venda, será exibida uma mensagem perguntando sobre o envio do orçamento por e-mail, com o foco no botão "**Não**", conforme mostrado na imagem abaixo.

| tasyntw - Ve             | rsão 4.0                       |                                      |                      | (         |                         |
|--------------------------|--------------------------------|--------------------------------------|----------------------|-----------|-------------------------|
| Produto                  | Fechame                        | nto - ORÇAMENTO                      | ): <b>00001890</b> 0 | 2         |                         |
| Consumidor               | Eorma de Pagamento<br>DINHEIRO | Valor da Ven                         | da R\$               | 9,99      |                         |
| Item Código EAN          | Valor Pago R\$                 | Desconto R\$                         |                      | 0,00      | ção do Produto          |
|                          | Pagamento                      | Acréscimo R                          | \$                   | 0,00      | BAUDUCCO CENO           |
|                          | Forma Pagto. Valor Part        | frmação<br>Dessis envise o orcamento | x                    | 9,99      | 0,00                    |
|                          | •                              | See Nile                             |                      | 9,99      | 1,000                   |
|                          |                                | Resto Rs                             |                      | 0.00      | Unitário<br>Q.QQ        |
|                          |                                | Trace Rt                             |                      | 0,00      | Total Líquido           |
|                          | _                              | TIOCO KŞ                             | _                    | 0,00      | 9,99                    |
| ✓ Finalizar Venda (F2)   | ENTREGA (CTRL + E)             |                                      | X Çancelar           | ✓ Ω×      | 9,99                    |
| 2ª Desconto de Bans (F5) |                                | 🐊 Associar Cliente (F6)              | Duplicar DAV (       | Ctvl + P) | itatus                  |
| Novo Orçamento (F3)      | Localizar Orgamento (F4)       | 👹 Alterar Vendedor (Fil)             | Comandas (F9         | 0         | Cupom Aberto            |
| Entrega (Ctrl + E)       | Recebimento (Ctrl + R)         | Sair (ESC)                           |                      |           | Ocultar Menu (CTRL + H) |

#### Impressão CF: Opção se deseja imprimir o cupom Fiscal

Agora é possível, na aba de **Impressão**, permitir configurar a escolha da impressão do **Cupom Fiscal** quando finalizado diretamente, segue abaixo as imagens:

| Impressão do Orçamento                                              | - Enco as opcão               |
|---------------------------------------------------------------------|-------------------------------|
| Impressão do Orçamento Perguntar                                    | Foco na opção:<br>O Sim O Não |
| Impressão do Cupom Fiscal (EasyCash) Nunca Imprimir Sempre Imprimir | Foco na opção:<br>O Sim O Não |
| Nunca Imprimir<br>Perguntar                                         | Foco na opção:<br>O Sim O Não |
| Arquivo<br>Gerar PDF Subir diálogo d<br>Caminho padrão              | le configuração               |
| C:\Intelliware\BIN\IntelliCash\ORCAMENTO\                           | <u> </u>                      |
| Venda / Recebimento                                                 | Sangria/Sup                   |
| 2                                                                   | 🕻 Cancelar 🖌 Ok               |

Com essa configuração, ao final de uma venda, será exibida a seguinte mensagem:

| EasyPTW - Versa<br>Terminal<br>Produto | io 4.0                    | E Retag                 | uardo CMLDIS 🚽 Shift + F4 | INS SECUTIONS                                                                                                    |
|----------------------------------------|---------------------------|-------------------------|---------------------------|----------------------------------------------------------------------------------------------------|
| L. • Códgo (As •                       |                           | Exportar orçament       | o para:                   | Descrição do Produto           CHOC LACTA 34G DIAN           Desconto           0,000           Quantidade           1,000           Velor Usitário           2,999           Valor Total Líquido           Total |
| ✓ Finalizar Venda (F2)                 | Cancelar Venda (F11)      | Cancelar Item (F18)     | 🔎 Consultar Preças (F7)   | 2,99                                                                                                    |
| 2 Desconto de Itens (FS)               | Carregar Orçamento (F1)   | 🥞 Associar Cliente (F6) | 🕒 Duplicar DAV (Ctrl + F) | Status                                                                                                    |
| Nove Orgamente (F3)                    | Localizer Organiento (F4) | 👹 Alterar Vendedor (F6) | Comandas (F9)             | Cuporn Aberto                                                                                                    |
| Entrega (Ctrl + E)                     | # Recebimento (Ctr1 + R)  | Sair (ESC)              |                           | Ocultar Henu (CTRL + H)                                                                                                    |

#### Configurar foco exportação

Essa nova configuração, na aba **PDV** → **Geral** → **Outros**, permite escolher o foco para quando aparecer a opção de exportação. Segue as imagens abaixo:

| lipo de \  | /alidação (Conexão Intern    | et)                                       |
|------------|------------------------------|-------------------------------------------|
| O Ping     | www.google.com.br            |                                           |
| O NTP      | a.st1.ntp.br ~               |                                           |
| 🗌 Permi    | tir orçamento com vários ven | dedores                                   |
| Utilzar co | omanda:                      | Localizar Comandas por:                   |
| SIM        | ~                            | Comanda                                   |
| Exportaç   | ão automática:               | Foco na Exportação                        |
| Pergunt    | ar ao Operador 🤍 🗸           | O Cupom Fiscal (NFC-e/SAT)                |
| Tipo de l  | Desconto:                    | <ul> <li>Nota Fiscal (NF-e)</li> </ul>    |
|            | CLIENTE                      |                                           |
| Prazo de   | Validade(Dias): 10           |                                           |
|            |                              |                                           |
|            |                              |                                           |
|            |                              |                                           |
|            |                              |                                           |
|            |                              | X Cancelar V Ok                           |
|            |                              | <ul> <li>Calicelai</li> <li>Ok</li> </ul> |

Depois de concluir as configurações, ao final de uma venda, será exibida uma mensagem perguntando sobre a exportação do cupom, nesse caso com o foco em **Nota Fiscal**, conforme mostrado nas imagens abaixo.

| Consumidor       Exportar orçamento para:       Image: Solutions'         Image: Solutions'       Exportar orçamento para:       Image: Solutions'         Image: Solutions'       Capon Recal (MFC-er/SAT)       Descrição do Produto         Image: Solutions'       Capon Recal (MFC-er/SAT)       Descrição do Produto         Image: Solutions'       Capon Recal (MFC-er/SAT)       Descrição do Produto         Image: Solutions'       Capon Recal (MFC-er/SAT)       Descrição do Produto         Image: Solutions'       Capon Recal (MFC-er/SAT)       Descrito         Image: Solutions'       Capon Recal (MFC-er/SAT)       Descrito         Image: Solutions'       Capon Recal (MFC-er/SAT)       Descrito         Image: Solutions'       Capon Recal (MFC-er/SAT)       Descrito         Image: Solutions'       Capon Recal (MFC-er/SAT)       Descrito         Image: Solutions'       Capon Recal (MFC-er/SAT)       Descrito         Image: Solutions'       Capon Recal (MFC-er/SAT)       Descrito         Image: Solutions'       Capon Recal (MFC-er/SAT)       Descrito         Image: Solutions'       Capon Recal (MFC-er/SAT)       Descrito         Image: Solutions'       Capon Recal (MFC-er/SAT)       Descrito         Image: Solutions'       Capontin Recal (MFC-er/SAT)       Descrotio                                                                                                    | Produto                   |                                                          | 🖾 Retag                                                  | aanda OMLINE 🛛 🛒 Shift + F4     |                                                                                          |
|----------------------------------------------------------------------------------------------------|---------------------------|----------------------------------------------------------|----------------------------------------------------------|---------------------------------|------------------------------------------------------------------------------------------|
| Cupons Recal (V#C-er(SAT)     gou iterhum     para Frical (V#C-er(SAT)     gou iterhum     para Frical (V#C-er(SAT)     gou iterhum     para Frical (V#C-er(SAT)     gou iterhum     para Frical (V#C-er(SAT)     gou iterhum     value     value | Consumidor                | Descrição do Produto<br>CHOC WAFER NESTLE                |                                                          |                                 |                                                                                          |
| Image: New Set (F2)         Canceler Vends (F11)         Canceler Bem (F10)         Consultar Preps (F7)         3,9           2° bescores de Bens (P5)         Carreger Orçanente (P1)         Skasscar Clente (F6)         3e bapicar DW (Cr1 + F)         Status           Nove Orçanento (F3)         Caccelar Orçanento (F4)         Sk Aterar Vendedar (F8)         Cancelar (P6)         Cupom Aberto                                                                                                    |                           | All + C - Capan<br>All + C - Capan<br>All + S - Sinks fr | Capon Fiscal (M<br>gov Techum<br>* Techum<br>* Consumder | CreiSAT)<br>V III<br>Color V SA | Desconto<br>Quantidade<br>1,000<br>Valor Unitário<br>3,99<br>Valor Total Líquido<br>3,99 |
| 2* Descento de Itens (V5)         Carregar Orçamento (V1)         Associar Cliente (V6)         Dabajkor DAV (Ch1 - F)         Status           Novo Grgamento (FI)         Localizar Orçamento (F4)         Status         Cupom Aberto         Cupom Aberto                                                                                                    | 🖌 Pinalizar Venda (F2)    | Cancelar Venda (F11)                                     | Cancelar Bern (F10)                                      | Consultar Prepos (F7)           | 3,99                                                                                     |
| 🗋 Novo Orgamento (F3) 🔰 Localizar Orgamento (F4) 🚳 Alterar Vendedor (F8) 🙆 Comandas (F9) Cupom Aberto                                                                                                    | 2* Desconto de Itens (FS) | Carregar Orçamento (F1)                                  | Associar Cliente (F6)                                    | Gar Duplicar DAV (Ctrl + F)     | Status                                                                                   |
|                                                                                                    | 🗋 Novo Orgamento (F3)     | Localizar Organiento (F4)                                | 🥸 Alterar Vendedor (F8)                                  | Comandas (P9)                   | Cupom Aberto                                                                             |

#### Perguntar se deseja imprimir: Configurar foco

Essa configuração permite configurar o foco na impressão do **Orçamento**, se a configuração de **Impressão do Orçamento** estiver em "**Perguntar**", mostrado na figura abaixo.

| Geral<br>Impressão do Orçamento                                |                               |
|----------------------------------------------------------------|-------------------------------|
| Impressão                                                      | :                             |
| Impressão do Orçamento                                         | Foco na opção:<br>O Sim O Não |
| Sempre Imprimir<br>Nunca Imprimir<br>Perguntar                 | Foco na opção:<br>O Sim O Não |
| Enviar por email Perguntar                                     | Foco na opção:<br>O Sim O Não |
| Exour preview     Imprimir comprovante de sangria/suprin       | nento                         |
| Arquivo Gerar PDF Zxibir diálogo Caminho padrão                | de configuração               |
| C:\Intelliware\BIN\IntelliCash\ORCAMENTO                       | N P                           |
| Configurar RTM           Venda         P Recebimento         , | 🌽 Sangria/Sup                 |
|                                                                | 🗙 Cancelar 🗸 Ok               |
|                                                                |                               |

No final de uma venda, será exibida uma mensagem perguntando sobre a **Impressão do Orçamento**, nesse caso com o foco no botão "Não", conforme mostrado na imagem abaixo:

| EasyPDV - War            | são 2.0<br>dat                 |                                        |                |        |                       |
|--------------------------|--------------------------------|----------------------------------------|----------------|--------|-----------------------|
| Produto                  | Fechame                        | nto - ORÇAMENTO                        | : 0000036002   |        |                       |
| Consumidor               | Eorma de Pagamento<br>DINHEIRO | Valor da Vend                          | a R\$          | 1,09   |                       |
| Trem Código EAH          | Valor Eago R\$                 | Desconto R\$                           |                | 0,00   | cão do Produto        |
|                          | Pagamento                      | Acréscimo R\$                          |                | 0,00   | ADRIA BAUNILH         |
|                          | DEVESIO 1                      | firmação<br>Deceja imprimir o ceçament | × fubries of   | 1,09   | 0,00                  |
|                          |                                | Sin Ma                                 |                | 1,09   | 1,000                 |
|                          |                                | Resto R\$                              |                | 0,00   | Unitário<br>1,09      |
|                          | _                              | Troco R\$                              |                | 0,00   | Total Liquido<br>1,09 |
| ✓ Finalizar Venda (F2)   | ENTREGA (CTRL + E)             |                                        | 🗶 Cancelor 🖌   | Ok     | 1,09                  |
| 🛣 Desconto de Itens (PS) | Carregor Organiento (F1)       | 🗿 Assector Cliente (P6)                | Grif + 1       | ) Stal | tus                   |
| Neve Organiento (F3)     | Localizar Organiento (F4)      | 🍇 Alterar Vendedar (Fil)               | Consandas (F9) |        | Cupom Aberto          |
| 🚍 Entrega (Ctrl + E)     | Recebimento (Ctrl + R)         | 🕞 Sair (ESC)                           |                | 0      | ultar Menu (CTRL + H) |

#### Permissões: Identificação de permissões IC ou EC

Para facilitar a identificação da permissão foi colocado o sufixo **IC** no cabeçalho da permissão sinalizando que é proveniente do **Intellicash**.

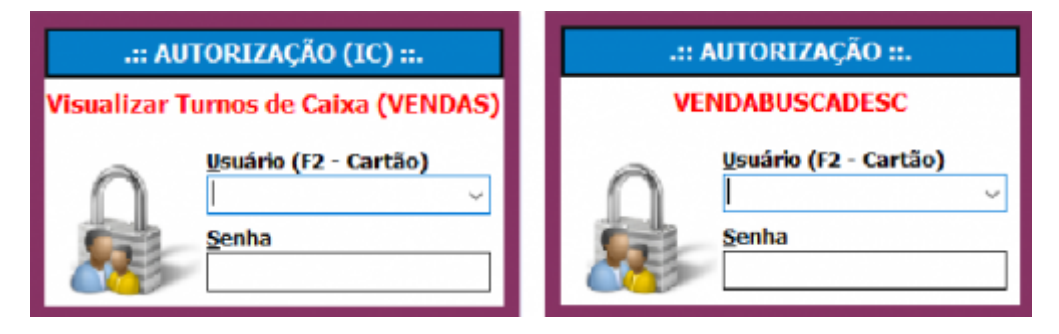

#### Desabilitar botões do Terminal de Vendas

Agora, na aba **PDV**  $\rightarrow$  **Tela**  $\rightarrow$  **Atalhos**, é possível configurar quais botões aparecem na tela de Terminal de Venda (**PDV**).

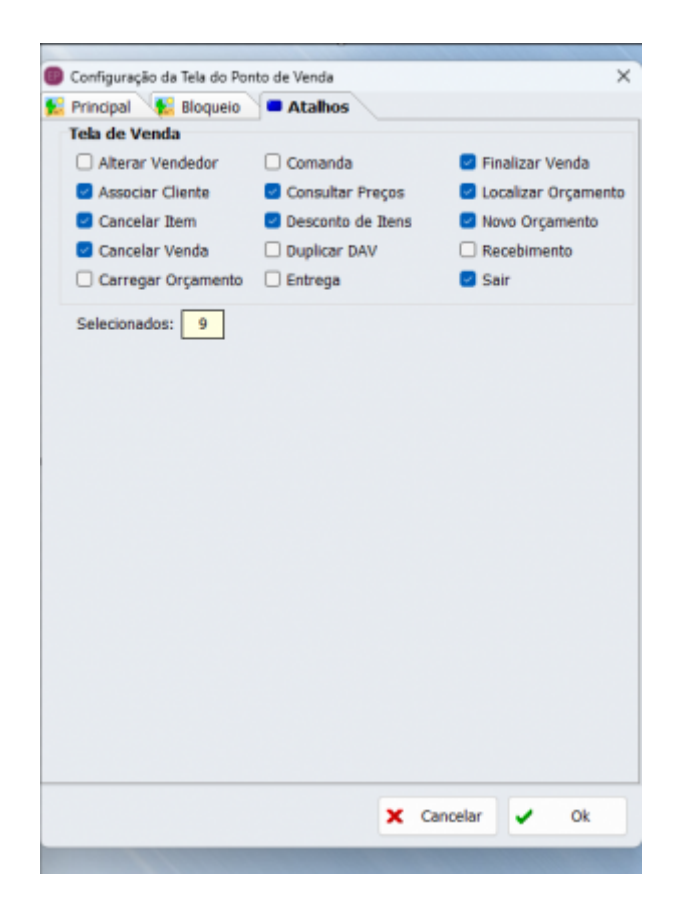

Ao abrir o Terminal de vendas, os botões selecionados apareceram, conforme a imagem abaixo.

| rodu   | to                |                        |                     | etaguare | In CHLINE   | Shift + 14  |                      |
|--------|-------------------|------------------------|---------------------|----------|-------------|-------------|----------------------|
| ion su | midor             |                        |                     |          |             |             |                      |
| -      | Código EAN        | Descrição              | Qtde                | Unad     | V.Unit      | V.Dq.       | Descrição do Produto |
|        |                   |                        |                     |          |             |             | Desconto             |
|        |                   |                        |                     |          |             |             | 0,0                  |
|        |                   |                        |                     |          |             |             | Quantidade           |
|        |                   |                        |                     |          |             |             | 0,00                 |
|        |                   |                        |                     |          |             |             | Valor Unitario       |
|        |                   |                        |                     |          |             |             | Valor Total Líguido  |
|        |                   |                        |                     |          |             |             | 0.0                  |
|        |                   |                        |                     |          |             |             | Total                |
|        |                   |                        |                     |          |             |             | 0,0                  |
| f Fill | alizar Venda (F2) | P Cancelar Venda (F11) | Cancelar Item (F18) |          | P Consultar | Preços (F7) | Status               |
|        |                   | The second second      | A                   |          |             | t America   | 11                   |

#### Gerar PDV: Criar arquivo diretamente

Foi criado a configuração que permite exportar o orçamento para PDF, na aba **Impressão**, marque " **Gerar PDF**". Se apenas essa opção estiver marcada, o orçamento será salvo na pasta de instalação. Para gerar e salvar o orçamento em um diretório específico, habilite a opção "**Exibir diálogo de configuração**" e insira o caminho do diretório desejado.

| ov 🕡 cauasuo 🔄 mipressao 🦢                                                                  | E-Mdil        |
|---------------------------------------------------------------------------------------------|---------------|
| Geral<br>Impressão do Orçamento                                                             | fore as enclo |
| Perguntar                                                                                   | Sim Não       |
| Impressão do Cupom Fiscal (EasyCash)                                                        | Foco na oncão |
| Perguntar                                                                                   | ○ Sim ○ Não   |
| Enviar por email                                                                            | Foco na oncão |
| Perguntar                                                                                   | ○ Sim ○ Não   |
| Exibir preview                                                                              |               |
| <ul> <li>Imprimir comprovante de sangria/suprim</li> </ul>                                  | ento          |
| Gerar PDF Exibir diálogo de co<br>Caminho padrão<br>C:\Intelliware\BIV\IntelliCash\ORCAMENT | oli .         |
|                                                                                             |               |
|                                                                                             |               |

Se o caminho fornecido for incorreto, um aviso será exibido na tela quando ao finalizar a venda, conforme ilustrado na imagem abaixo.

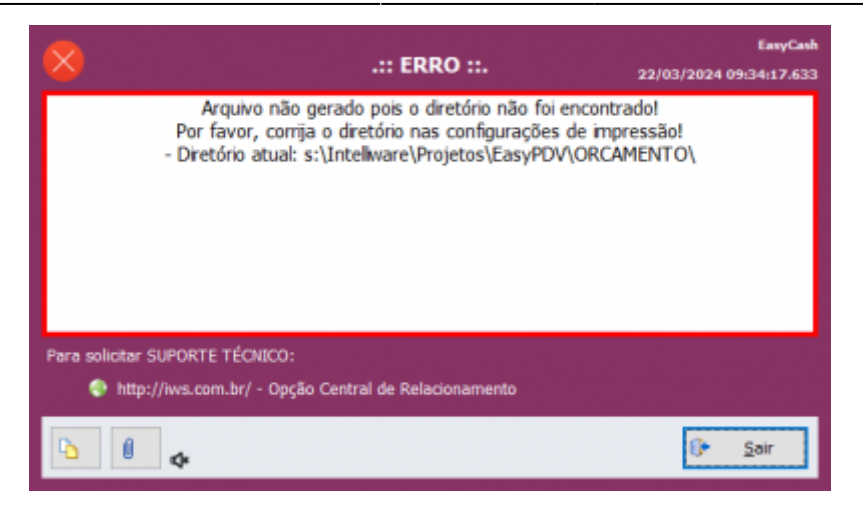

#### Localizar comandas (F4): Configuração tipo localização

Agora é possível escolher o método de Localização de Orçamento, na aba **PDV**  $\rightarrow$  **Geral**  $\rightarrow$  **Outros**, pode selecionar o uso de comandas ou não, segue a imagem abaixo:

| 🛑 Configuração do Ponto de Venda - EasyPDV                              | × |
|-------------------------------------------------------------------------|---|
| 😵 PDV 😳 Cadastro 🧔 Impressão 🧔 E-Mail                                   |   |
| 📴 Geral 😲 Integração - Retaguarda 🛛 🦂 Equipamentos 🔤 👘                  | · |
| Gutros Financeiro Produto                                               |   |
| Tino de Validação (Conevão Internet)     Configuração do Ponto de Venda | × |
| Outros Financeiro Produto                                               | _ |
| Tipo de Validação (Conexão Internet)                                    |   |
| • Ping www.google.com.br                                                |   |
| ONTR                                                                    |   |
|                                                                         | - |
| Permitir orçamento com vários vendedores                                |   |
| Utiizar comanda: Localizar Comandas por:                                |   |
|                                                                         |   |
| SIM Eoro na Exportação                                                  |   |
| SIM - SEM TELA DE COMANDA                                               |   |
| Tipo de Desconto: O Nota Fiscal (NF-e)                                  |   |
| CLIENTE                                                                 |   |
| Prazo de Validade(Dias): 1                                              |   |
|                                                                         |   |
| 🗙 Cancelar 🗸 Ok                                                         | ר |
|                                                                         | - |
|                                                                         |   |
|                                                                         |   |
| file Earbar                                                             |   |
| 🕼 Fechar 🖉 Alterar                                                      |   |

Para a opção de Não utilizar comanda, a única opção por localização será por número.

| (F3)<br>Nimero<br>Namero<br>Nemero<br>Nimero | Timero<br>Presso () A Fatur<br>Cod. Interno | Inicio<br>16/02/2024<br>ar O Descartado<br>Cliente | Término<br>16/02/21<br>Todos<br>Orçamento:<br>Desconto | Fibrar<br>DDDDDDDDDDDDD<br>Acréscimo               | Total    | v<br>Stuação  | Nenhum Registro |
|----------------------------------------------|---------------------------------------------|----------------------------------------------------|--------------------------------------------------------|----------------------------------------------------|----------|---------------|-----------------|
| Número C                                     | presso () A Fatur<br>Cod. Interno           | I 56/02/2024<br>ar O Descartado<br>Cliente         | Todos     Orçamento:     Descorte                      | v24 • 02<br>✓ Filtrar<br>000000000000<br>Acréscimo | Total    | Situação      | Nenhum Registro |
| Número C                                     | presso () A Fatur<br>Cod. Interno           | ar 🔾 Descartado<br>Cliente                         | O Todos<br>Orçamento: O<br>Desconto                    | ✓ Filtrar<br>00000000000<br>Acréscimo              | Total    | Situação      | Nenhum Registro |
| Námero C                                     | Cod. Interno                                | Cliente                                            | Qrçamento: (<br>Desconto                               | Acréscimo                                          | Total    | Situação      | Confirmado      |
| Número C                                     | Cod. Interno                                | Cliente                                            | Desconto                                               | Acréscimo                                          | Total    | Situação      | Confirmado      |
|                                              |                                             |                                                    |                                                        |                                                    |          |               |                 |
|                                              |                                             |                                                    |                                                        |                                                    |          |               |                 |
|                                              |                                             |                                                    |                                                        |                                                    |          |               |                 |
| 1                                            |                                             |                                                    |                                                        |                                                    |          |               |                 |
|                                              |                                             |                                                    |                                                        |                                                    |          |               |                 |
| -                                            |                                             |                                                    |                                                        |                                                    |          |               |                 |
|                                              |                                             |                                                    | Quantidade d                                           | e Itens: 000                                       | 0        |               |                 |
| EAN                                          | Pro                                         | duto                                               | Qtde.                                                  | Valor Un.                                          | Desconto | Total         | Vendedor        |
|                                              |                                             |                                                    |                                                        |                                                    |          |               |                 |
|                                              |                                             |                                                    |                                                        |                                                    |          |               |                 |
|                                              |                                             |                                                    |                                                        |                                                    |          |               |                 |
|                                              |                                             |                                                    |                                                        |                                                    |          |               |                 |
|                                              |                                             |                                                    |                                                        |                                                    |          |               |                 |
|                                              | 0.00                                        |                                                    | + Exporter                                             | Fechar                                             | @ Imprin | nir († Duplic | car 🍠 Alterar   |

#### Abrir comanda já vinculada

No Terminal de Vendas houve a alteração do nome do botão "**Atribuir Comandas (F9)**" para " **Comandas (F9)**". Ao acionar o botão, será exibida uma tela para identificar a comanda desejada. Se for digitada uma comanda que contenha um orçamento existente, será exibido um aviso. Se a comanda não estiver em uso, será apresentada uma mensagem de informação. A imagem abaixo ilustra, respectivamente, a **Tela de Identificação da Comanda**, a **Tela de Aviso** e a **Tela de Informação**.

| Comanda                         | Confirmação ×                                                                                         | Informação X                                               |
|---------------------------------|----------------------------------------------------------------------------------------------------|------------------------------------------------------------|
| Digite a identificação:         | A comanda [6] já está sendo utilizada no orçamento 0000010109!<br>Deseja abrir o orçamento associado? | Comanda [6] atribuída ao orçamento 0000010109(CUPOM000010) |
| 🗙 <u>C</u> ancelar 🖌 <u>O</u> k | Sim Não                                                                                               | ОК                                                         |

Se, na **Tela de Aviso**, o botão **Sim** for selecionado, o orçamento atualmente exibido será substituído pelo orçamento informado, mantendo a **Situação** do orçamento anterior como **Aberto**.

#### Localização rápida de comanda

Foi adicionado o botão **Carregar Orçamento (F1)** ao Terminal de Vendas, que localiza exclusivamente comandas com a situação "**ABERTO**". Caso não haja nenhuma comanda nessa situação, será exibido um aviso na tela. O botão estará disponível apenas se a configuração para utilização de comandas estiver ativada. A imagem abaixo ilustra a tela de **Localizar Orçamento Diretamente** e a tela de **Aviso**, respectivamente.

| Localizar Orçamento Diretamente         | Confirmação                    | ×                |
|-----------------------------------------|--------------------------------|------------------|
| Insira o código do orçamento (Comanda): | Comanda [2] não encontrada com | status "ABERTO"! |
| ★ <u>C</u> ancelar ✓ <u>O</u> k         | ОК                             |                  |

#### Ajustar identificação do Turno

O campo **Turno** não será exibido mais na tela de **Sangria** e de **Suprimento**. Na imagem abaixo é possível ver, respectivamente, o antes e depois da alteração.

| Turno<br>73191899101<br>Operador<br>LARA | Operador<br>LARA                                                 |
|------------------------------------------|------------------------------------------------------------------|
| Eorma de Pagamento Valor DINHEIRO 0,00   | Forma de Pagamento         Valor           DINHEIRO         0,00 |
| Descrição<br>X ⊆ancelar ✓ Ok             | Descrição<br>★ Cancelar ↓ Qk                                     |

#### Ajustar tamanho tela de localizar cliente

Agora é possível o ajuste da **Tela de Localização de Consumidor** arrastando pela borda.

#### Encerrar o caixa apenas o que está logado

Foram criadas as seguintes Permissões para cada um dos casos apreentados abaixo.

1º- Visualizar todos os caixas → A permissão "VENDAS", "Visualizar Todos os Caixas Abertos" é validada ao clicar no checkbox "Mostrar todos os caixas abertos".

2º- Encerrar todos os caixas → Ao clicar no botão "**Fechar turno Atual**", valida-se a permissão " **VENDAS**", "**Fechar Turno**". Por fim, se tentar fechar o turno de outro operador, a permissão " **VENDAS**", "**Fechar turno de outro usuário**" será validada.

#### Organizar orçamentos no localizar (F4)

Agora, ao localizar um orçamento, ele será exibido em ordem decrescente por padrão e listado com

filtros de início e término configurados para o dia atual, conforme ilustrado na imagem abaixo.

| (F3)<br>Comanda | Número        | Inicio<br>09/02/2024    | <u>Término</u><br>▼ 09/02/202               | 9 <b>-</b>                           | T <u>erminal</u><br>02 | ~                        |
|-----------------|---------------|-------------------------|---------------------------------------------|--------------------------------------|------------------------|--------------------------|
| O Aborto O      |               |                         | -                                           |                                      |                        |                          |
| O Aperto O      | Impresso () / | A Faturar () Descartado | • Todos<br>Orçamento: 0                     | Eiltrar                              | 02                     |                          |
| Número          | Cod. Interno  | Cliente                 | O Todos<br>Orçamento: 0<br>Desconto         | Eiltrar                              | 02<br>Total            | Situação                 |
| Número          | Cod. Interno  | Cliente                 | • Todos<br>Orçamento: 0<br>Desconto<br>0,00 | Eitrar<br>0000060<br>Acréscimo<br>0, | 02<br>5 Total<br>00 9, | Situação<br>66 A FATURAR |

#### **Recebimento: Formas de Recebimento**

Não é mais necessário criar uma forma de pagamento, agora as formas de pagamentos são apresentadas referente as formas listadas nas formas de recebimento (**IWS→Cadastro→Formas de Recebimento**).

#### Importar formas de Pagamentos

Essa alteração permite que o EasyHub receba a função para importar as formas de pagamento, centralizando as alterações para os caixas. O nome do botão "**Carregar**" foi alterado para " **Recarregar**". Ilustrados nas imagens abaixo.

| EasyHub 1.0 | 0.0.0              |               |              |                       |   |
|-------------|--------------------|---------------|--------------|-----------------------|---|
| 📄 Opções    | 📹 Orçamento        | 😋 Integração  | 1            | Utilitários           |   |
|             |                    | importação 🗼  | \$           | Bancos                |   |
|             |                    | 🔷 Exportação  | - 3          | Clientes              |   |
| Requisiçõe  | s TCP/IP           |               | $\mathbf{x}$ | Configurações         |   |
| Conexões    |                    |               |              | Empresas              |   |
|             |                    |               |              | Estoque               |   |
|             |                    |               | \$           | Fomas de Pagamento    |   |
|             |                    |               | Ť            | Produtos              |   |
|             |                    |               | *            | Programa de Pontuação |   |
|             |                    |               | %            | Promoções Especiais   |   |
|             |                    |               | 6            | Tabelas Adicionais    | • |
|             |                    |               |              | Usuários              |   |
|             |                    |               | -            | Vendedores            |   |
| Requisiçõe  | s ao Servidor de B | anco de Dados | 0            | Personalizado         |   |

| '9 |  | 2                                                                                                    |                      |
|----|--|----------------------------------------------------------------------------------------------------|----------------------|
| 52 |  | Image: A start and a start a start |                      |
| 9  |  | <b>a</b>                                                                                                    |                      |
| 8  |  | Sec.                                                                                                    |                      |
| 6  |  | <b>a</b>                                                                                                    |                      |
| '9 |  | <b>S</b>                                                                                                    |                      |
| 2  |  | <b>a</b>                                                                                                    |                      |
| 39 |  | <b>S</b>                                                                                                    |                      |
|    |  |                                                                                                    |                      |
|    |  |                                                                                                    | 😴 <u>R</u> ecarregar |
|    |  |                                                                                                    |                      |

#### Sangria e Suprimento: Configuração Sangria e Suprimento

A criação dessa configuração permite a impressão do comprovante de **Sangria** e **Suprimento**. Com essa opção ativa, ao clicar nos botões de "**Sangria**" ou "**Suprimento**", será solicitada a impressão para o cliente. A configuração vem desabilitada por padrão.

#### Impressão do caixa

| Turnos do Caixa   |                                   |                           |                        | ×          |
|-------------------|-----------------------------------|---------------------------|------------------------|------------|
|                   | Caixa                             | : SUELY Statu             | us: Aberto             |            |
| Início 18/04/2024 | <ul> <li>Término 19/04</li> </ul> | '2024 🔹 🖂 🏠 Aplicar       | Mostrar todos os cabas | s abertos  |
| Caixa             | ✓ Abertura ✓                      | Fechamento 👻 Usuário      | 🔹 Total 👻 Diferença    | •          |
| SUELY             | 18/04/2024                        | SUELY                     | 0,00 0                 | 0,00       |
|                   |                                   |                           |                        |            |
|                   |                                   |                           |                        |            |
|                   |                                   |                           |                        |            |
| Resumo Detalh     | es Vendas                         |                           |                        |            |
| De                | scrição                           | <ul> <li>Valor</li> </ul> |                        | 1          |
|                   |                                   |                           |                        |            |
|                   |                                   |                           |                        |            |
|                   |                                   |                           |                        |            |
|                   |                                   |                           |                        |            |
|                   |                                   |                           |                        |            |
|                   |                                   |                           |                        |            |
|                   |                                   |                           |                        |            |
|                   |                                   |                           |                        |            |
| imprimir 🎯        | Fechar Turno Atual                | Total do Turno: R\$       | 0,00 🏼 🏶 Sangria       | Suprimento |

Foi adicionado o botão "Imprimir" à função "Turnos do Caixa". Veja a imagem abaixo.

#### Unificar as pastas Iwutils e Client

Essa mudança faz com que ambos os arquivos ficarão na mesma pasta e compartilharão o mesmo arquivo de inicialização.

#### Entrega: Identificar telefone quando Consumidor

Agora é permitido digitar o telefone mesmo quando o cliente não é associado. O telefone é impresso no cupom de entrega.

#### Entregas: Quantidade de vias

Na tela ilustrada abaixo irá mostrar, no campo **N° Vias**, a quantidade máxima escolhida na configuração da mesma. A quantidade será impressa no EasyCash.

| Endereço o                                                                                                    | de Entrega -    | CUPOM: 151109                                  |
|----------------------------------------------------------------------------------------------------|-----------------|------------------------------------------------|
| Cliente<br>Jome/Documento/Código<br>CONSUMIDOR                                                                                   | Tipo<br>ENTREGA | Observação/Informações complementares<br>teste |
| Endereço<br>CDP 37501-052                                                                                                    | Número          |                                                |
| RUA CORONEL JOAQUIM FRANCISCO                                                                                                    | 111             |                                                |
| Complemento Bairro<br>VARGINHA                                                                                                   |                 |                                                |
| Cjdade<br>ITAJUBÁ                                                                                                    | UF<br>MG        |                                                |
| Ponto de Referência                                                                                                    |                 |                                                |
| Telefone<br>Tigo ENTREGA <u>Op</u> eradora<br>DDD Nimero                                                                         | ×               |                                                |
| Agendamento da Entrega           Dgta         Hora inicial         Hora figal           11/04/2024 √         15:32         23:59 | ٠               |                                                |
| EasyCash: Nº <u>v</u> ias: 4 🗢                                                                                                   |                 | 🗙 Cancelar 🖌 Ok                                |

#### Localizar comandas (F4): Apresentar Nº nota / nº cupom

Algumas colunas tiveram o nome alterado para facilitar a compreensão, segue a imagem abaixo:

| (F3) Balance<br>Númera ~ | ro piedo                 | The second second second second second second second second second second second second second second second se |                              |                                 |                   |
|--------------------------|--------------------------|----------------------------------------------------------------------------------------------------|------------------------------|---------------------------------|-------------------|
| 19,819010 V              | in a loss (montal        | - otint/and                                                                                                    | Terminal                     |                                 |                   |
| all second in            | Indications.             | - population -                                                                                                  |                              |                                 |                   |
| Aberta O Impresso O      | A Faburar O Descartado @ | Tedos 🖌 Elto                                                                                                    | w.                           |                                 | <b>U</b>          |
| Cristian Compression     |                          | • •                                                                                                    |                              |                                 | 2º Bern (Total 4) |
|                          | Qr                       | çamento: 0000122                                                                                                | 2109                         |                                 |                   |
| Cód. Interno · Nº Coman  | ida = Doc. Destino       | <ul> <li>Cliente</li> </ul>                                                                                     | <ul> <li>Desconto</li> </ul> | <ul> <li>Acréscimo +</li> </ul> | Total • *         |
| 000123109 10             | NF: 008008821            | CONSUMIDOR                                                                                                    |                              | 0,00                            | 7,98 FK           |
| 000122100                | ME: 000000020            | CONSIMILAR                                                                                                    |                              | 0,00                            | 10.09 54          |
| 000121100                | CP: 105 - 000000111      | CONSUMPOR                                                                                                    |                              | 3,83 0,00                       | 1.99 54           |
| EAN T                    | Produto T                | Otte y Valor Un                                                                                                 | T Descerie T                 | Total x Non                     | dedor x X         |
| EAN T                    | Prodeto *                | Qtde. • Valor Un.                                                                                               | · Descorto ·                 | Total • Ven                     | dedor • 7         |
| 17896111423813 885C N3   | BIFA 600G PAO DE MEL     | 1,000 10,1                                                                                                    | HP 0,00                      | 10,09 LARA CAR                  | KOLINE DA CON     |
|                          |                          |                                                                                                    |                              |                                 |                   |
|                          |                          |                                                                                                    |                              |                                 |                   |
|                          |                          |                                                                                                    |                              |                                 |                   |
|                          |                          |                                                                                                    |                              |                                 |                   |
|                          |                          |                                                                                                    |                              |                                 |                   |
|                          |                          |                                                                                                    |                              |                                 |                   |
| Total: 1                 | 0,89                     | Esportor ()• Peg                                                                                                | ar 🎯 Ingrin                  | er 🔶 guplicar                   | P Burer           |

×

## Correções

#### Caixa S@T

Agora o EasyPDV trabalha juntamente com EC\_S@T

#### Não mantém a posição das colunas previamente configuradas

A tela "Localizar Orçamento" agora mantém a posição das colunas.

#### Tela de venda: Botão "Carregar Orçamento (F1)" "Sumindo"

O botão de venda ficava sumindo, após essa atualização esse problema não aparece mais.

# Localizar Orçamentos (F4): Duplicando registro com múltiplas formas de pagamento

From: http://wiki.iws.com.br/ - **Documentação de software** 

Permanent link: http://wiki.iws.com.br/doku.php?id=easypdv:versoes:2.0.1.0&rev=1713545799

Last update: 2024/04/19 17:56